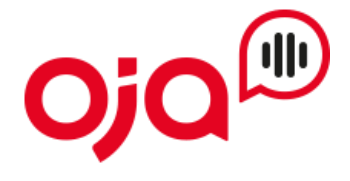

#### Einrichten von E-Mail-Konten in der iPhone Mail App

Schritt 1 – Wechseln Sie am iPhone zu Einstellungen > Mail > Accounts > und tippen Sie dann auf "Account hinzufügen"

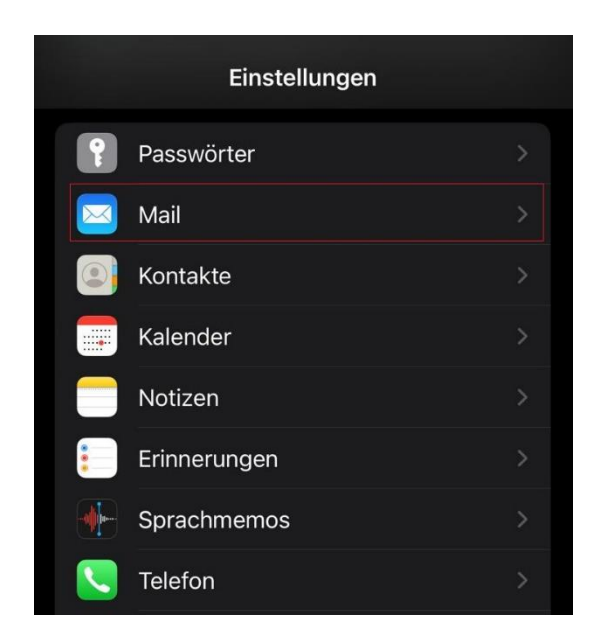

# Schritt 2 – Account hinzufügen

Wählen Sie unter "Account hinzufügen" den Punkt "Andere" aus.

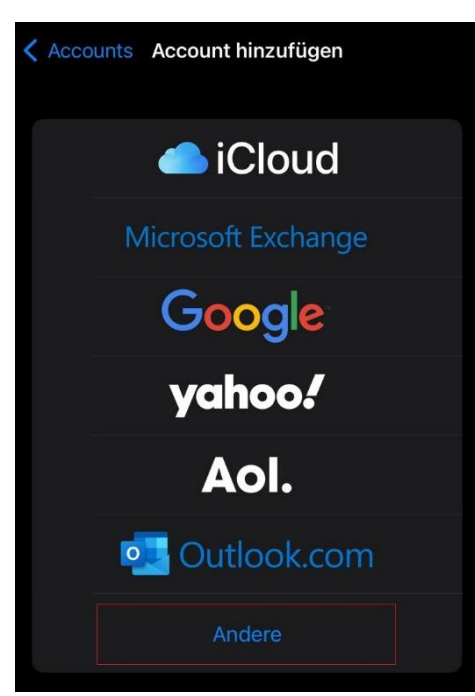

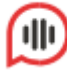

## Schritt 3 – Benutzerdaten eingeben

In diesen Feldern geben Sie Ihren Namen (optional), die E-Mail-Adresse und das Passwort ein.

Ihr Passwort finden Sie auf dem Datenblatt mit Ihren Zugangsdaten.

Der Name wird beim Versenden von E-Mails als Absender angezeigt. Beschreibung ist der Name für Ihr E-Mail-Postfach in Ihrer Mail App.

| Abbrechen                   | Neuer Account          | Weiter |  |
|-----------------------------|------------------------|--------|--|
| Name                        | IhrName                |        |  |
| E-Mail                      | IhrName@beispieldomain | .tld   |  |
| Passwort                    |                        |        |  |
| Beschreibung E-Mail-Account |                        |        |  |

Klicken Sie dann auf "Weiter".

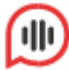

## Schritt 4 – Servereinstellungen eingeben

Geben Sie hier Ihre IMAP-Kontoeinstellungen sowie Benutzername und Passwort für eingehende und ausgehende E-Mails ein.

Ihr Benutzername für den Posteingangs- und Postausgangsserver ist Ihre E-Mail-Adresse.

Den Hostnamen finden Sie auf Ihrem Datenblatt mit Ihrem Zugangsdaten. Klicken Sie dann auf "Weiter".

| Abbrechen                               | Neuer Ac   | count          | Weiter |  |
|-----------------------------------------|------------|----------------|--------|--|
| ІМАР                                    |            | РОР            |        |  |
|                                         |            |                |        |  |
| Name                                    | IhrName    |                |        |  |
| E-Mail                                  | IhrName@b  | eispieldomain. | tld    |  |
| Beschreibung Beispieldomain             |            |                |        |  |
| SERVER FÜR EINTREFFENDE E-MAILS         |            |                |        |  |
| Hostname server.tld                     |            |                |        |  |
| Benutzername IhrName@beispieldomain.tld |            |                |        |  |
| Passwort                                |            |                |        |  |
| SERVER FÜR AUSGEHENDE E-MAILS           |            |                |        |  |
| Hostname                                | server.tld |                |        |  |
| Benutzername IhrName@beispieldomain.tld |            |                |        |  |
| Passwort                                |            |                |        |  |

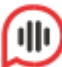

### Schritt 5 – Sichern

Klicken Sie auf "Sichern" um Ihren E-Mail-Account nun hinzuzufügen.

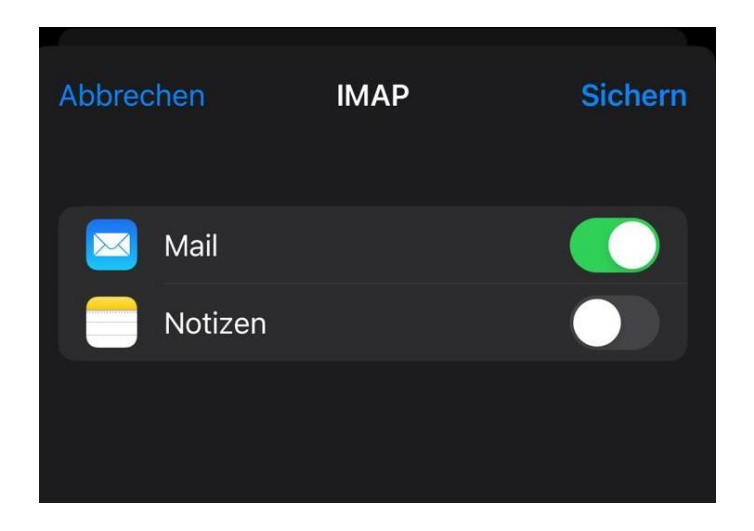

Ihre Kontoeinrichtung ist erfolgreich abgeschlossen.

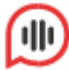